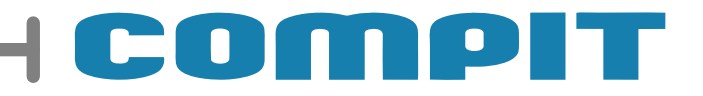

# COMBO

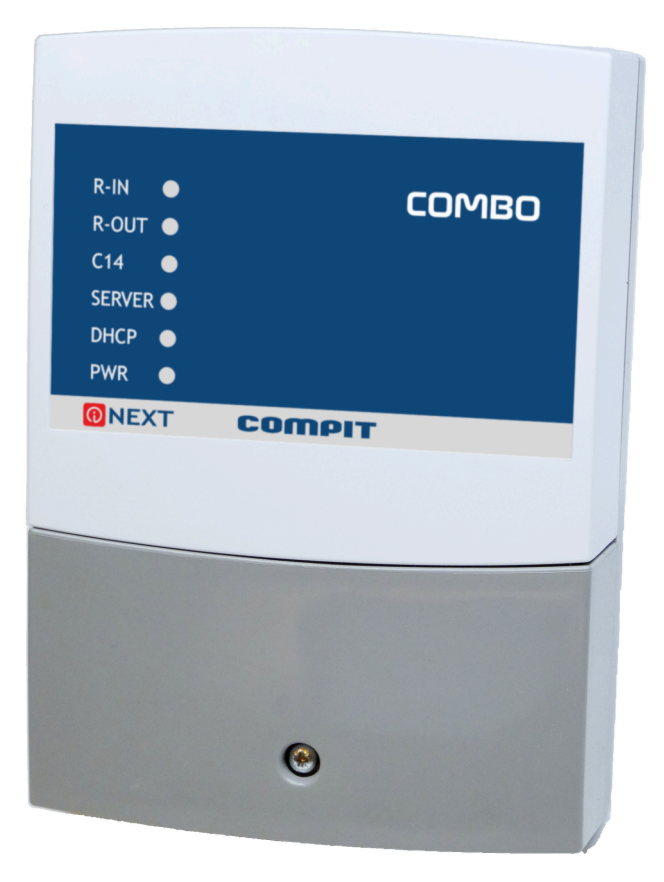

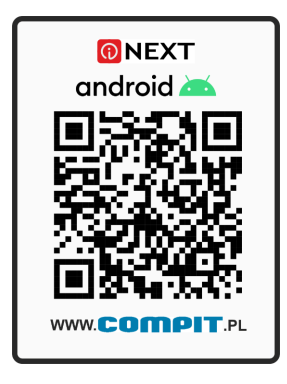

Instrukcja obsługi wersja 1 wydanie 1

13 luty 2024

#### 5.

# Opis urządzenia

Urządzenie COMBO łączy w sobie funkcjonalność kilku urządzeń:

- Konwerter DELTA pozwala na połączenie urządzeń w sieci C14 drogą radiową
- Moduł internetowy iNext pozwala na dostęp do urządzeń w sieci C14 poprzez internet
- Konfigurowalny przekaźnik umożliwia podłączenie dodatkowych urządzęń\*
- Wbudowany zasilacz

UWAGA: Urządzenia wyposażone w protokół radiowy DELTA nie są kompatybilne z wcześniejszymi konwerterami radiowymi(Konwerter Radio-RS, Konwerter KZ-1, NANO ONE RADIO)

\*Konfiguracja przekaźnika odbywa się wyłącznie zdalnie z poziomu systemu internetowego iNEXT

# 1. Konfiguracja

Konfigurację konwertera wykonuje się poprzez ustawienie przełączników konfiguracyjnych na urządzeniu

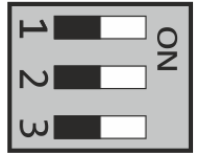

#### 1.2. Ustawienie grupy kanałów

Grupa kanałów ustawiana jest za pomocą przełączników 1 oraz 2. Należy ustawić żądaną grupę kanałów na module centralnym, który w procesie parowania nadaje ją pozostałym

#### 1.1. Ustawienie Centralny / Zewnętrzny

Moduł centralny nadaje zewnętrznym modułom kanał i informacje potrzebne do parowania na podstawie ustawienia przełączników konfiguracyjnych.

ω

Konwerter centralny - przełącznik 3 w pozycji ON

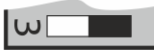

Konwerter zewnętrzny - przełącznik 3 w pozycji OFF

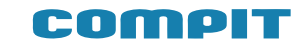

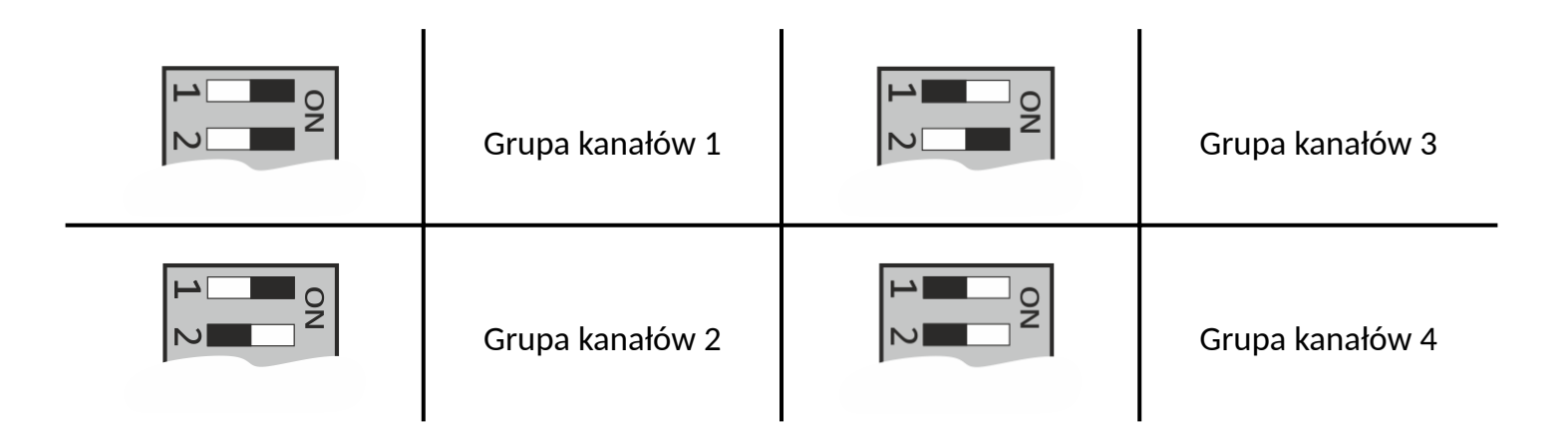

# 2.

## Parowanie

W celu wykonania parowania konwerterów należy przytrzymać przez 3 sekundy przycisk parowania na konwerterze pełniącym funkcję zewnętrznego, a następnie powtórzyć to na konwerterze centralnym. Konwerter centralny nadaje zewnętrznemu kanał.

# 3. Sieć bezprzewodowa Compit Delta

Sieć może się składać z dowolnej liczby układów komunikujących się w protokole C14. W każdym układzie może znajdować się jeden konwerter Delta. Niedopuszczalne jest łączenie dwóch konwerterów Delta w celu zwiększenia zasięgu komunikacji radiowej. Wszystkie konwertery muszą znajdować się we wzajemnym zasięgu komunikacji w celu poprawnego działania systemu

# 4. Przykłady wykorzystania COMBO z innymi sterownikami.

Poniższe schematy są przykładami, które można wykorzystywać w częściach lub mieszać ze sobą. Schematy są sugestią i inspiracją do wykorzystania urządzenia

#### Schemat z buforem:

Pompa załączana jest gdy NANO ONE DELTA zdecyduje o potrzebie grzania pomieszczenia

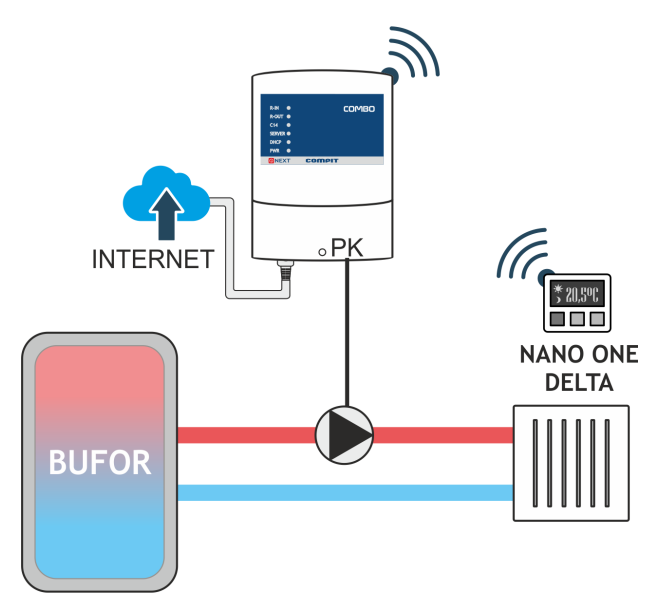

Schemat z kotłem gazowym

Piec dostaje sygnał termostatu gdy NANO ONE DELTA zdecyduje o potrzebie grzania pomieszczenia

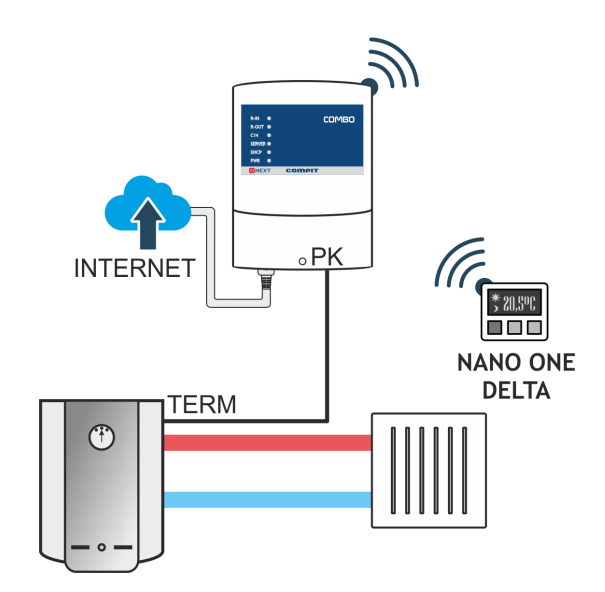

Schemat z trzema obiegami:

Każdy obieg jest sterowany przez jedno z NANO. Obieg pompowy jest sterowany bezpośrednio z COMBO, obiegi mieszaczy - za pośrednictwem sterowników R350

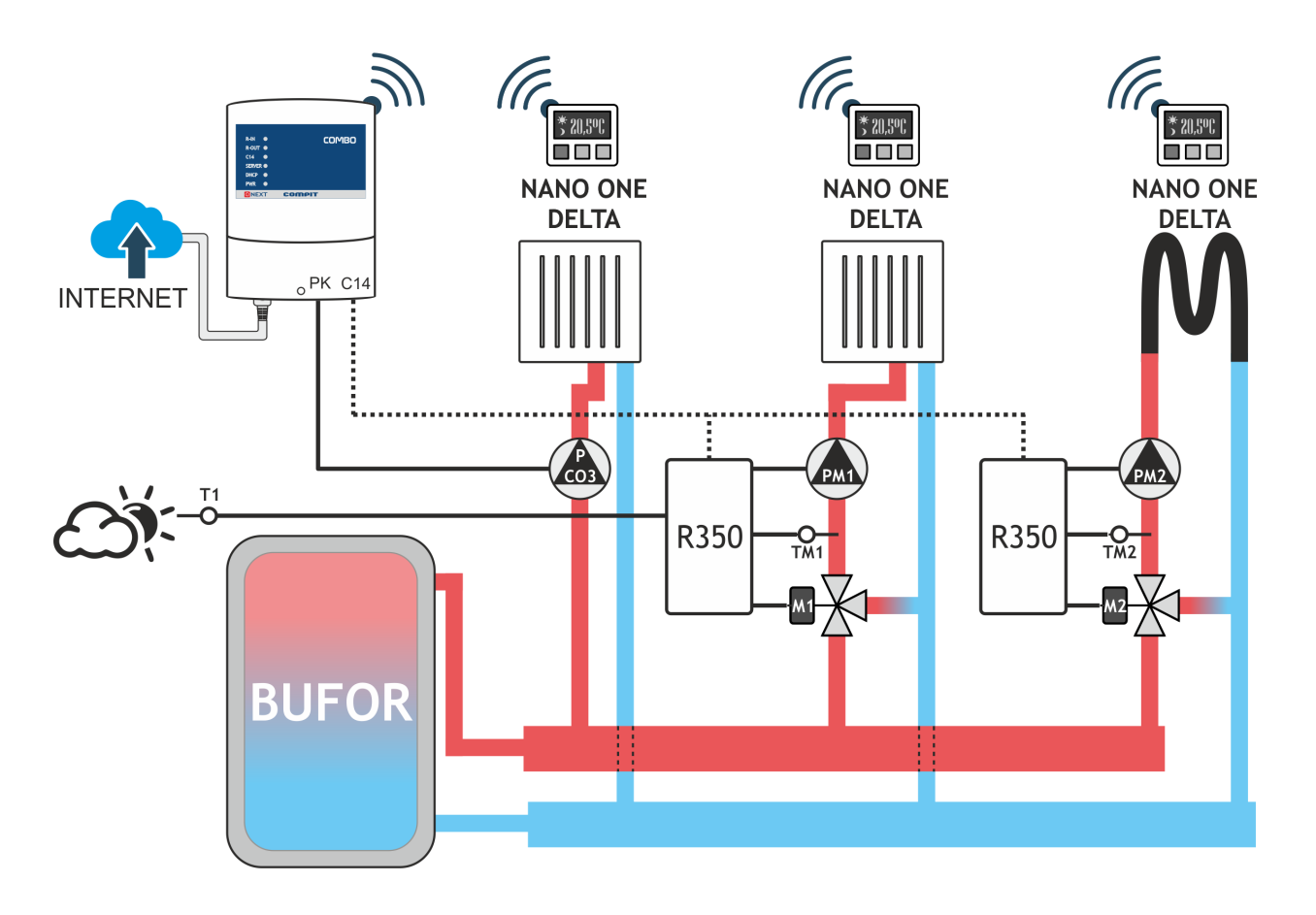

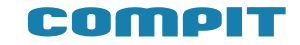

Schemat z kotłem gazowym i CWU grzanym grzałką elektryczną:

Piec dostaje sygnał termostatu gdy NANO COLOR 2 zdecyduje o potrzebie grzania pomieszczenia. Z NANO COLOR 2 można wymusić chwilowe podgrzanie zasobnika CWU

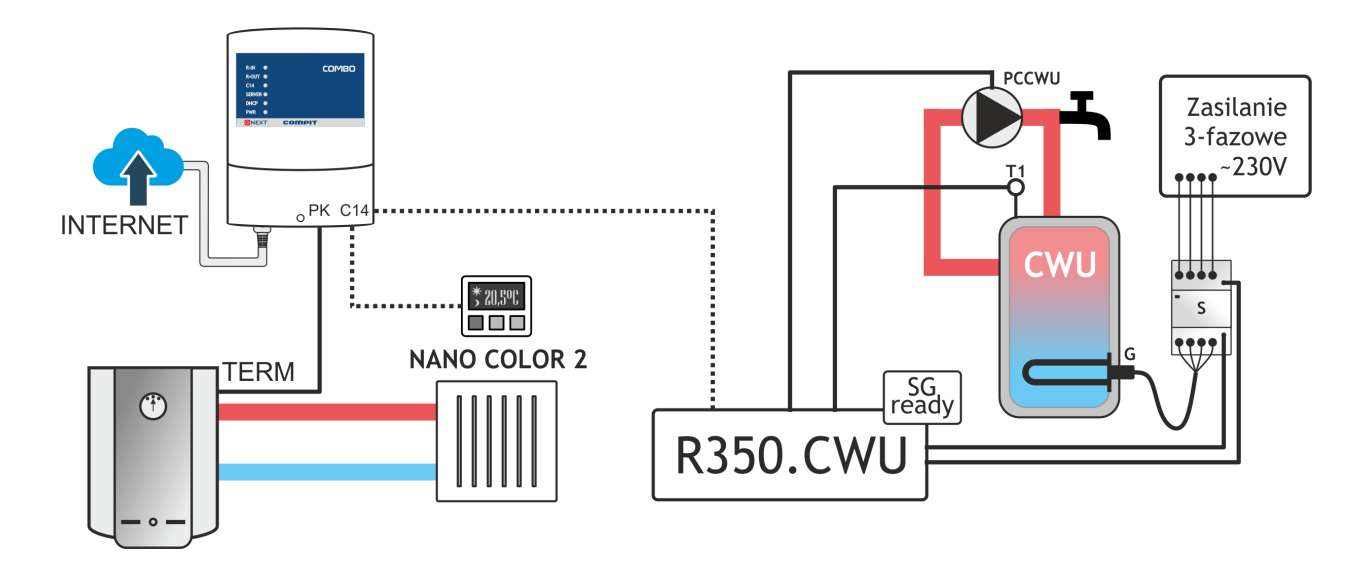

Schemat z pięcioma obiegami ogrzewania podłogowego

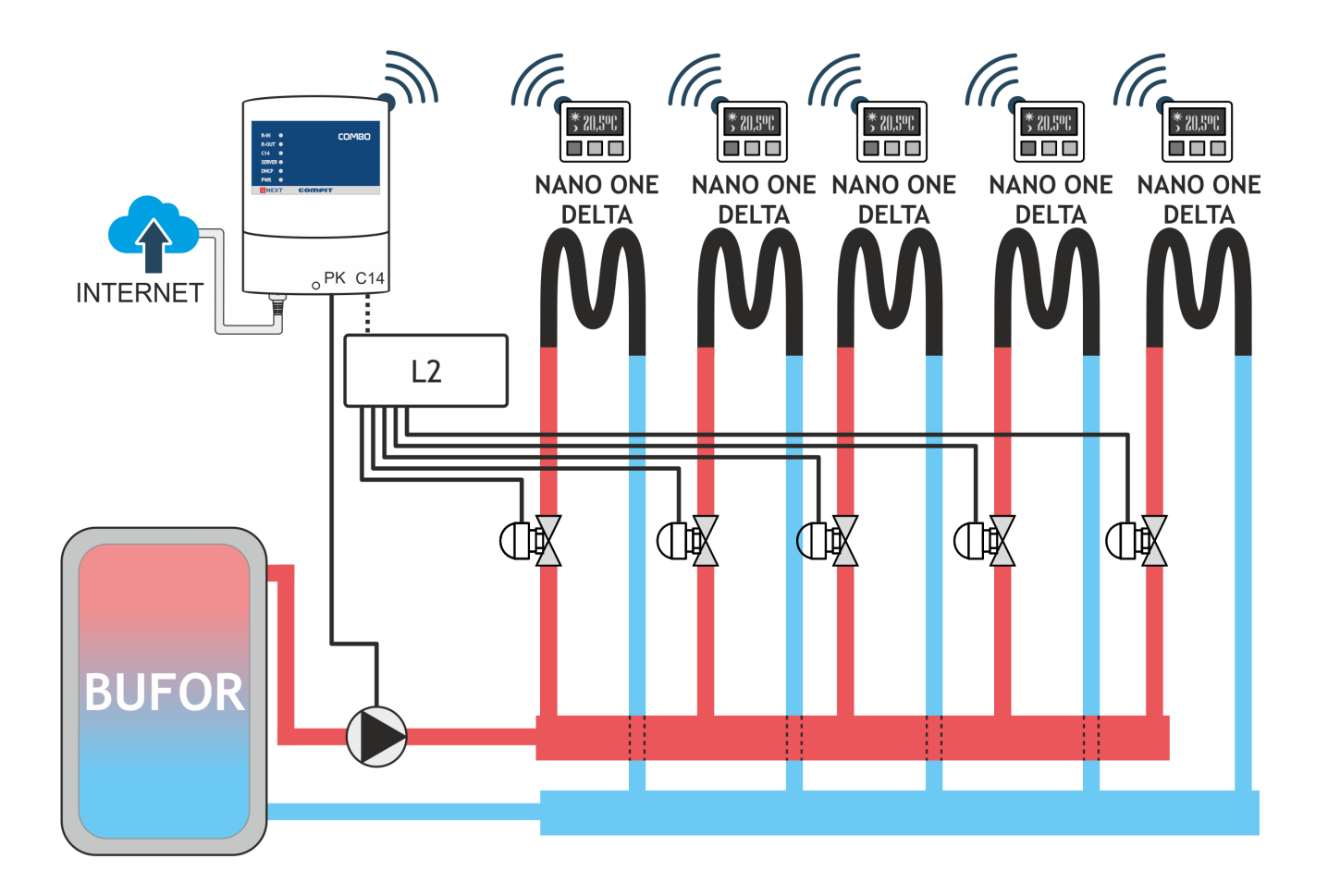

Schemat z dwoma obiegami i panelami NANO COLOR 2 i sterowaniem za pomocą systemu nadrzędnego:

Każdy obieg jest sterowany przez jedno z NANO. Obieg pompowy jest sterowany bezpośrednio z COMBO, obiegi mieszaczy - za pośrednictwem sterownika R350. Sterowniki NANO COLOR 2 wykorzystują konwerter Delta do komunikacji radiowej

Sterowniki NANO COLOR 2 udostępniają komunikację w popularnym protokole MODBUS, wykorzystywanym przez systemy zarządzania budynkami

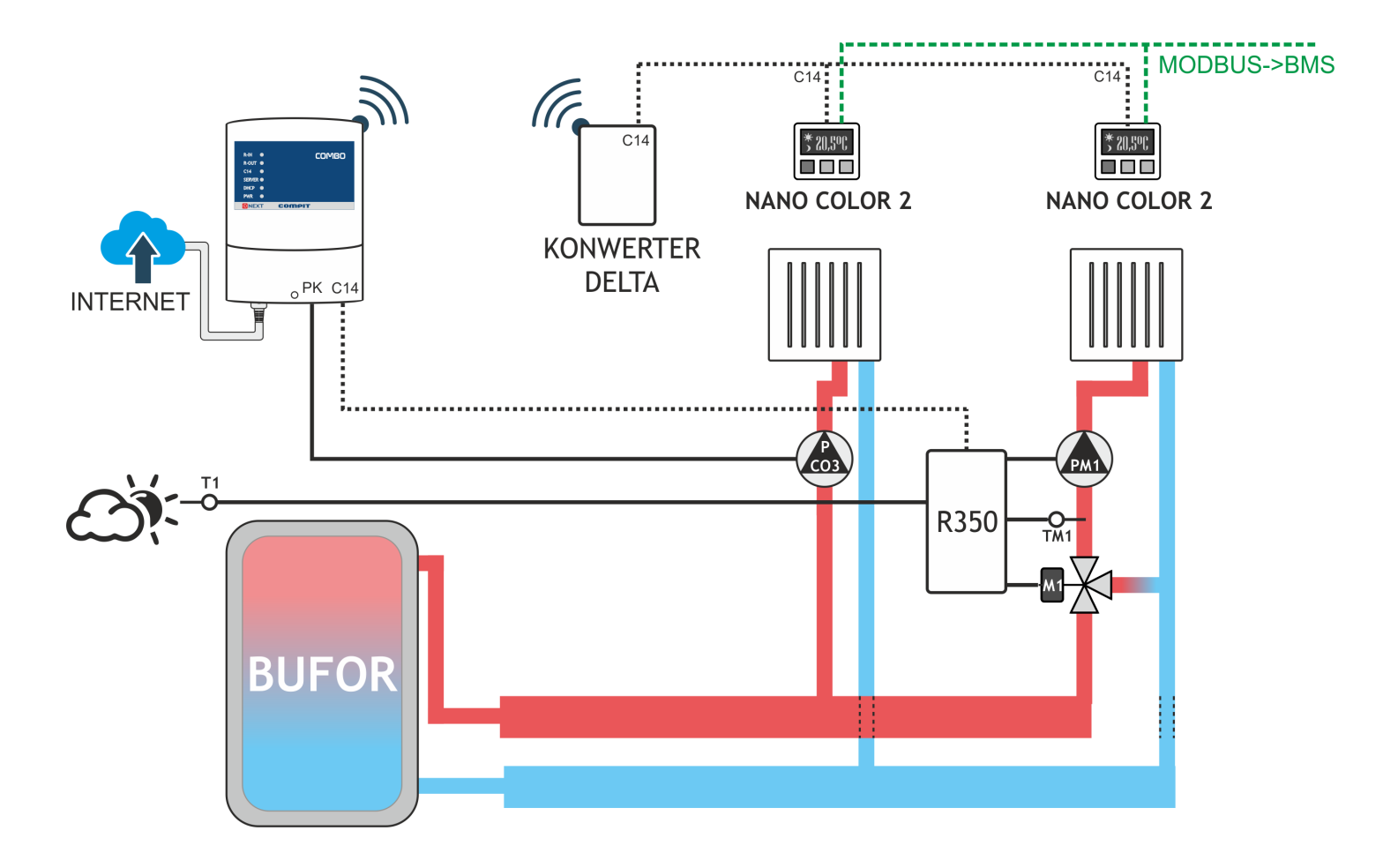

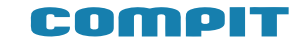

Schemat z NANO COLOR i czujnikiem SPM:

NANO COLOR 2 decyduje o temperaturze mieszacza, SPM, konfigurowane za pomocą NANO COLOR 2 decyduje o temperaturze obiegu z pompą. UWAGA - SPM nie ma możliwości skonfigurowania stref czasowych i sezonu

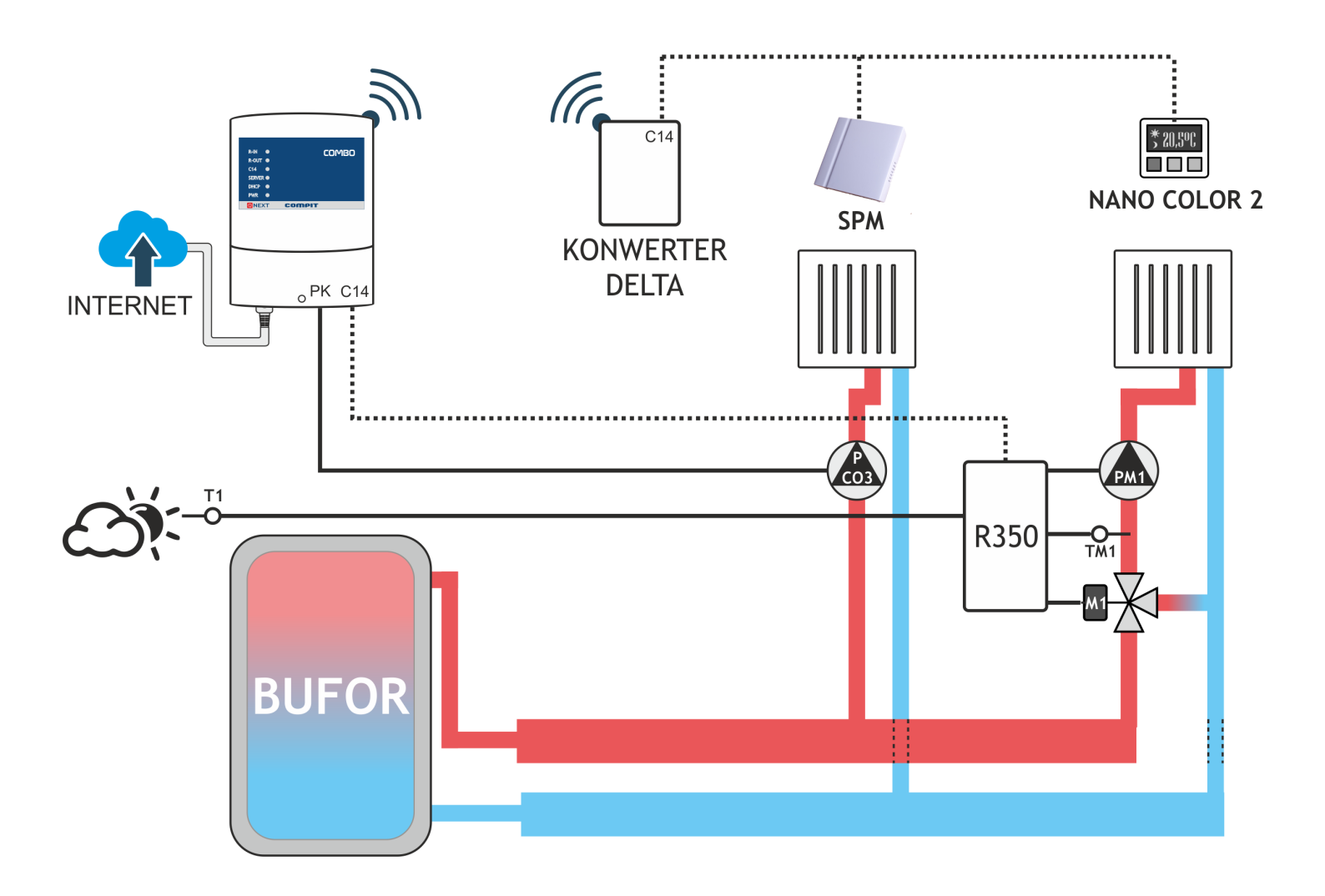

## Schemat podłączenia

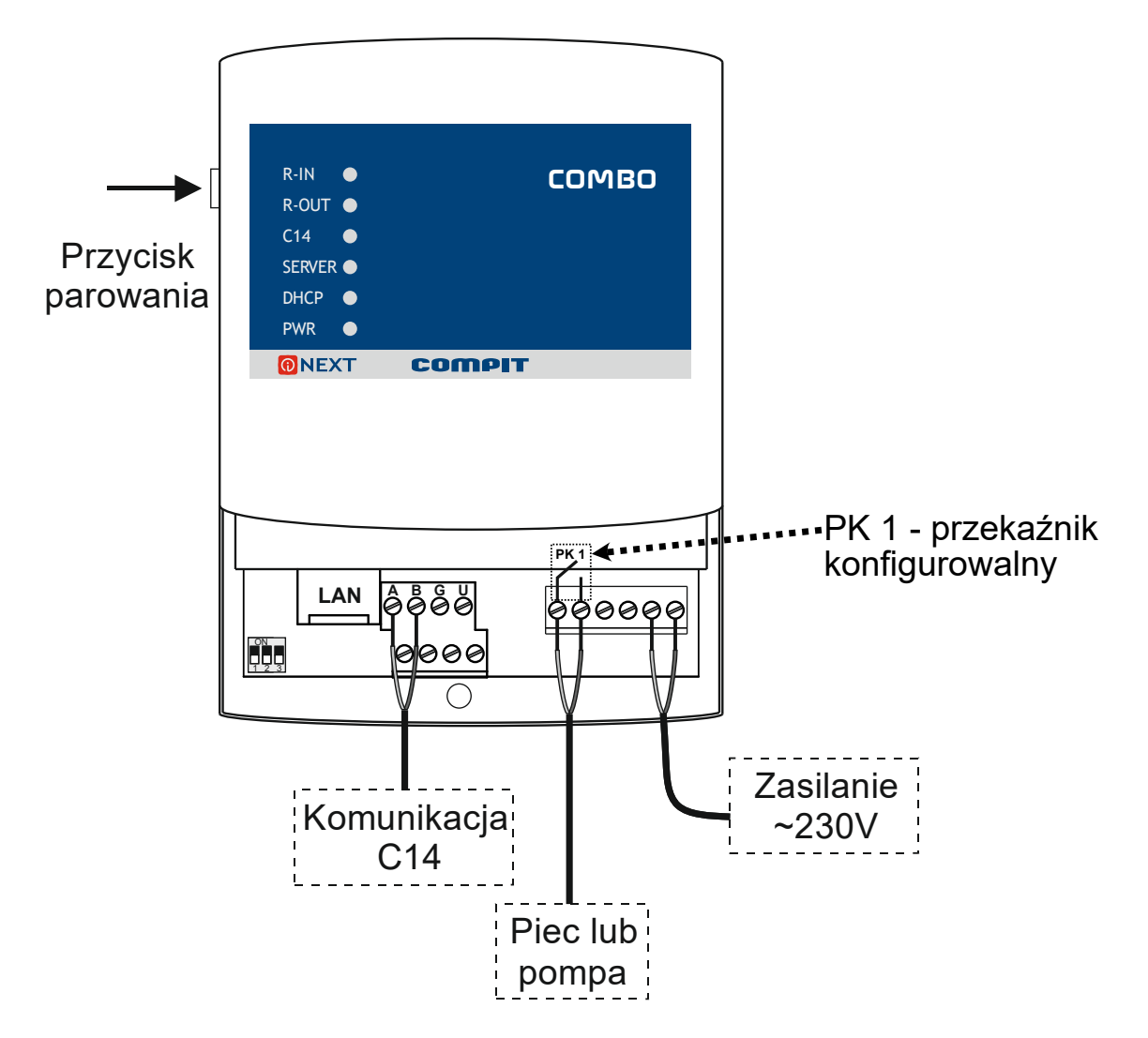

7.

6.

### Dane techniczne

| Zasilanie                                               | 230V AC                                                                                 |
|---------------------------------------------------------|-----------------------------------------------------------------------------------------|
| Stopień ochrony modułu                                  | IP 22                                                                                   |
| Temperatura otoczenia                                   | 055°C                                                                                   |
| Temperatura składowania                                 | 055°C                                                                                   |
|                                                         |                                                                                         |
| Wilgotność względna                                     | 5-80% bez kondensacji pary wodnej                                                       |
| Wilgotność względna<br>Przyłącza                        | 5-80% bez kondensacji pary wodnej<br>Zaciski śrubowe 1,5 mm2                            |
| Wilgotność względna<br>Przyłącza<br>Komunikacja radiowa | 5-80% bez kondensacji pary wodnej<br>Zaciski śrubowe 1,5 mm2<br>Protokół DELTA, 868 MHz |

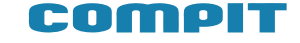

### Sygnalizacja pracy

| R-IN     | COMBO  |
|----------|--------|
| R-OUT    | COMBO  |
| C14      |        |
| SERVER ● |        |
| DHCP 🔵   |        |
| PWR      |        |
|          | COMPIT |
|          |        |

R-IN: dioda świeci podczas odbierania sygnału radiowego
R- OUT: dioda świeci podczas wysyłania sygnału radiowego
C14: dioda miga podczas komunikacji między urządzeniami w protokole C14
SERVER: dioda miga podczas komunikacji modułu z serwerem iNEXT
DHCP: dioda świeci, gdy moduł nawiązał połączenie z siecią
PWR: dioda świeci, gdy moduł został prawidłowo podłączony i aktualnie pracuje

# iNext - jak zacząć (instrukcja skrócona) Montaż modułu internetowego i rejestracja w systemie iNext

#### 9. Wykonanie połączeń komunikacyjnych i zasilenia

Komunikacja pomiędzy regulatorami odbywa się za pomocą protokołu C14. Aby umożliwić komunikację między urządzeniami, należy równolegle połączyć ze sobą linie A oraz B modułu iNext i regulatora.

Połączenie należy wykonać używając przewodu typu skrętka o przekroju od 0,14 do 0,5 mm<sup>2</sup> o długości nie przekraczającej 200m. Moduł iNext zasila się za pomocą zasilacza dołączonego do zestawu. Przewody zasilające należy podpiąć do złącz G oraz U, znajdujących się na module iNext.

Następnie moduł należy podłączyć do urządzenia udostępniającego połączenie internetowe, np. routera, za pomocą przewodu ETHERNET z końcówką RJ45 dołączonego do zestawu.

Na rysunku poniżej znajduje sie przykładowy schemat połączenia

UWAGA! Błędne podłączenie przewodów zasilających i komunikacyjnych może spowodować trwałe uszkodzenie modułu iNext oraz regulatora. Przed włączeniem zasilania urządzenia należy upewnić sie, czy wszystkie przewody połączone są zgodnie z oznaczeniami podanymi w instrukcji obsługi danego regulatora.

Prawidłowo podłączone urządzenie po włączeniu zasilania spowoduje zaświecenie następujących diód statusowych, znajdujących się w przedniej części urządzenia:

• świecąca zielona dioda DHCP - urządzenie nawiązało połączenie z siecią

• migająca zielona dioda C14 - komunikacja z regulatorem przy użyciu protokołu C14

• migająca zielona dioda Server - komunikacja z serwerem iNext

• świecąca czerwona dioda PWR - urządzenie zostało prawidłowo podłączone i aktualnie pracuje

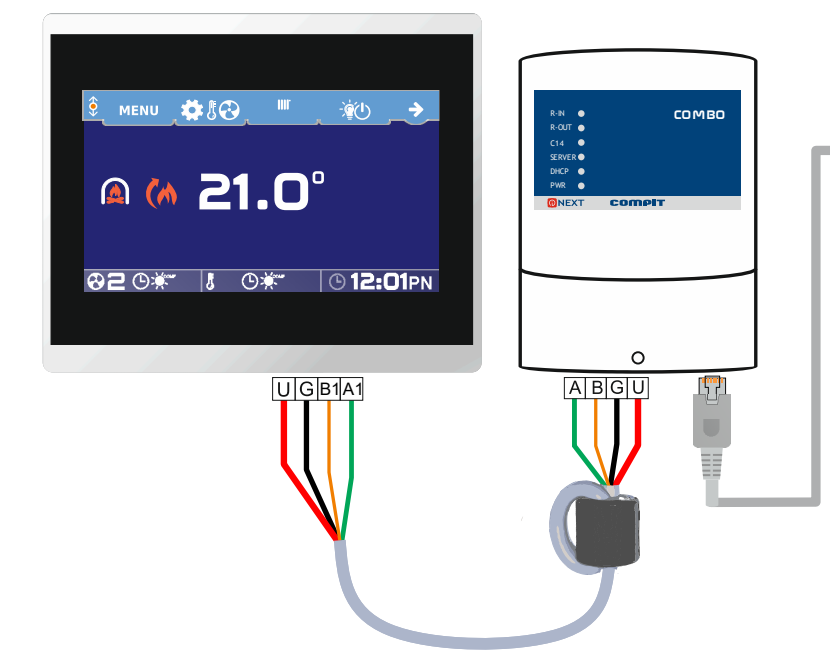

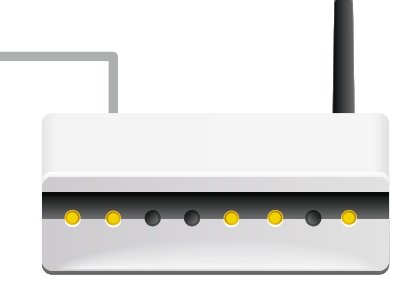

W celu zapewnienia idealnej transmisji danych zalecane jest założenie filtru ferrytowego na przewodach zasilających i komunikacyjnych modułu iNext, jak pokazano na rysunku obok.

Przeprowadzając przewody przez filtr należy zrobić z nich pętlę wokół pierścienia. (filrt nie znajduje się w zestawie)

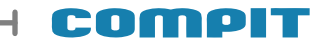

#### 2. Rejestracja konta w systemie iNext

W celu rejestracji konta w systemie iNext, należy wejść na stronę internetową https://inext.compit.pl/register i wypełnić wszystkie pola, jak na rysunku obok.

Hasło powinno składać się z co najmniej 8 znaków. W celu zwiększenia bezpieczeństwa zaleca się stosowanie wielkich i małych liter oraz liczb i znaków specjalnych.

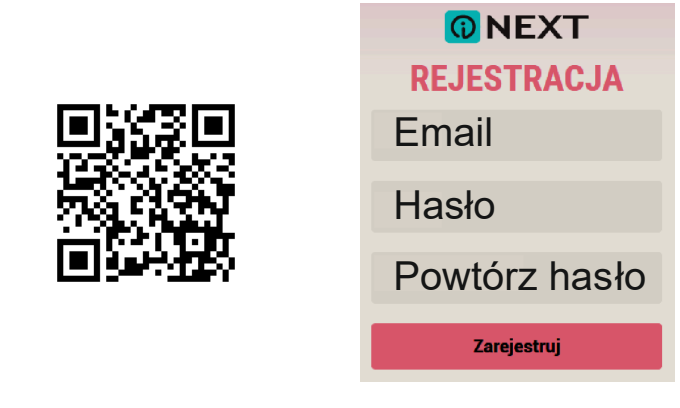

#### 4. Dodawanie nowej bramki

Po zarejestrowaniu w systemie pojawi się ekran powitalny, umożliwiający od razu dodanie nowej bramki do systemu.

Kod bramki znajduje się na tylnej obudowie modułu iNext.

iNEXT v1.0 MAC 0A:07:DS:02:22:3D KOD 2FGEB91A0665 PROD. 2019-01

UWAGA! Kod bramki należy wpisać używając tylko wielkich znaków.

#### WITAJ Witaj! Aby rozpocząć korzystanie z serwisu iNEXT dodaj posiadaną bramkę do swojego konta. Do konta może byc przypisane więcej bramek niż jedna. Kliknij przycisk dodaj i wpisz kod znajdujący się na obudowie modułu. Następnie nadaj bramce nazwę np. Tinstalacja w domu". Jeś w Twoim systemie jest urządzenie w Twoim systemie jest urządzenie

Kliknij przycisk dodaj i wpisz kod znajdujący się na obudowie modułu. Następnie nadaj bramce nazwę, no "nstalacja w domu". Jeśli w Twoim systemie jest urządzenie zawiadujące komunikacja zaznacz pole "PRACA Z MASTEREM". Po dodaniu bramki wybierz urządzenia, które są do niej podpięte p. NANO ONE, R470, R7408 rtd woisując jakie mają adresy w sieci C14. Jeśli będziesz miał pytania co do konfiguracji skontaktu jej z nami. Z chęcia pomożemy.

DODAJ BRAMKE

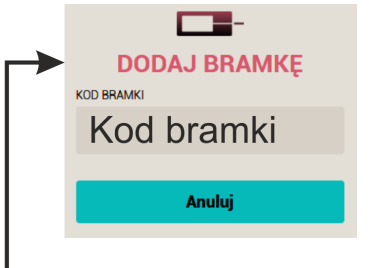

Po prawidłowym wpisaniu kodu bramki pojawi się opcja wyboru producenta oraz pole z nadaniem własnej nazwy dla dodanej bramki i wszystkich podłączonych do niej urządzań.

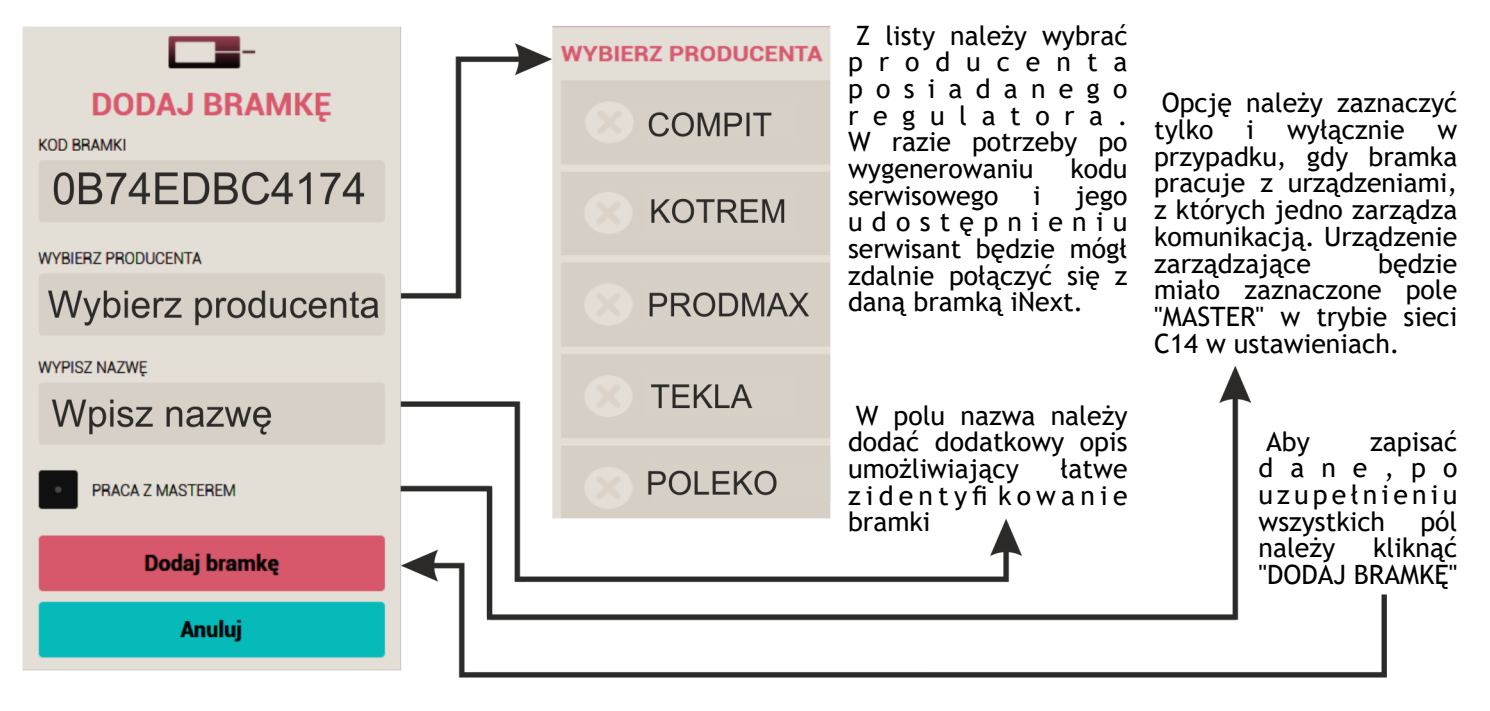

#### 3. Logowanie w systemie iNext

W celu zalogowania do systemu iNext, należy wejść na stronę internetową https://inext.compit.pl/login.

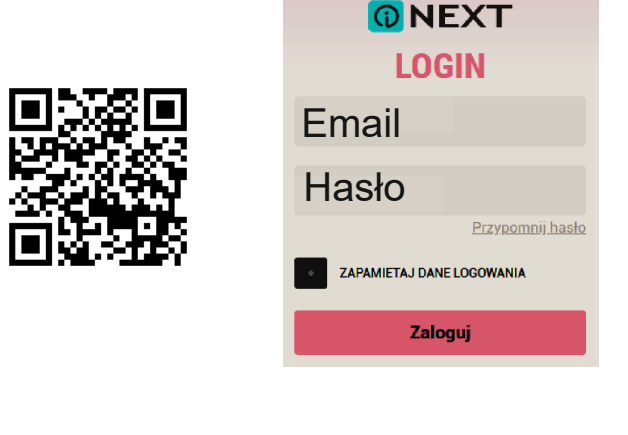

#### 5. Dodawanie nowego urządzenia

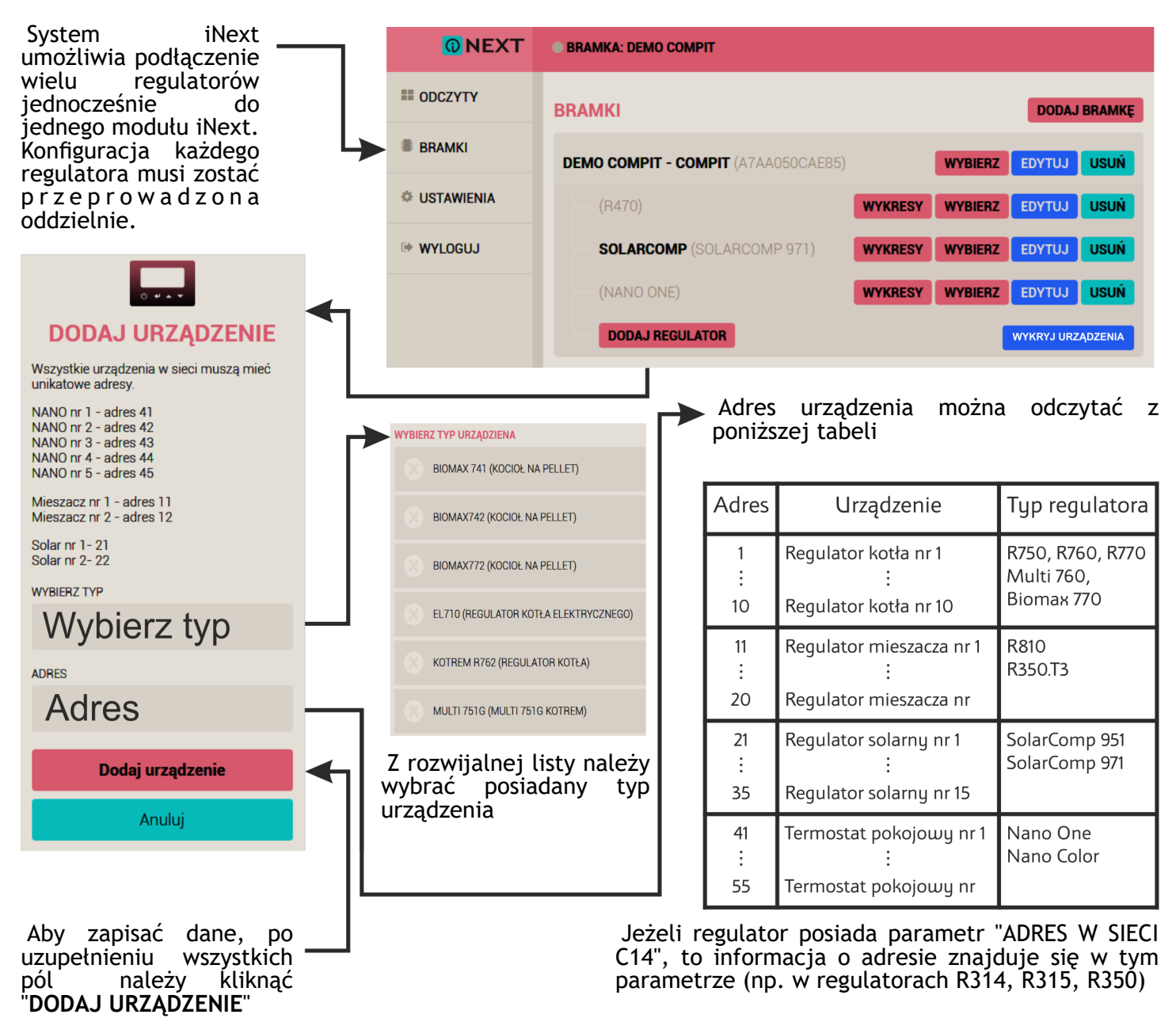

Kliknięcie przycisku "WYKRYJ URZĄDZENIA" powoduje przeszukanie wszystkich podłączonych urządzeń do sieci C14. Funkcja umożliwia szybkie i łatwe dodawanie urządzeń bez określania ich typu oraz adresu

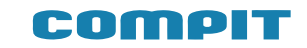

#### INNE URZĄDZENIA WSPÓŁPRACUJĄCE Z PROTOKOŁEM C14:

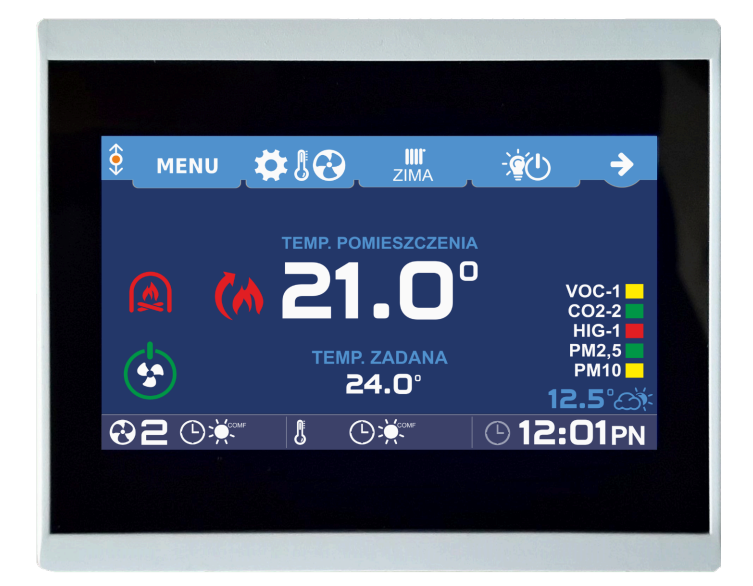

# Termostat pokojowy NANO COLOR 2

- Dotykowy, kolorowy ekran
- Pomiar temperatury i wilgotności
- Ustawianie temperatur zadanych
- Ustawianie harmonogramu
- Przełączanie trybów: ZIMA, LATO, CHŁODZENIE

#### Termostat pokojowy NANO ONE

- Monochromatyczny ekran
- Pomiar temperatury w pokoju
- Ustawianie temperatur zadanych
- Ustawianie harmonogramu
- Przełączanie trybów: ZIMA, LATO, CHŁODZENIE

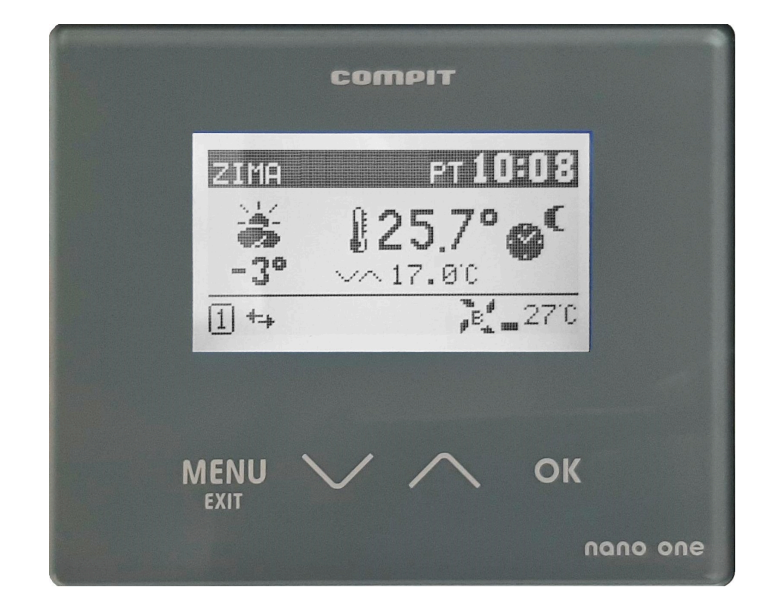

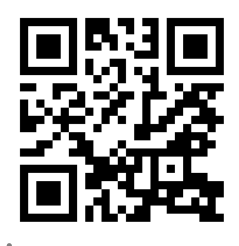

WWW.COMPIT.PL

# 

# **TERMOSTAT NANO COLOR 2:**

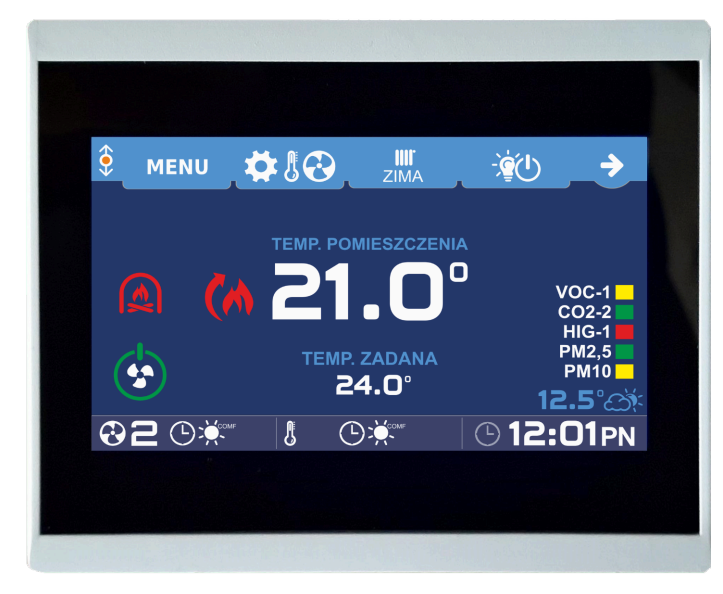

- Dotykowy, kolorowy ekran
- Pomiar temperatury i wilgotności
- Podgląd stanu kompatybilnych urządzeń w sieci
- Wskazania czujników jakości powietrza
- Sterowanie wentylacją wyposażoną w regulatory AERO3, AERO4 lub AERO5

# Baw się kolorami!

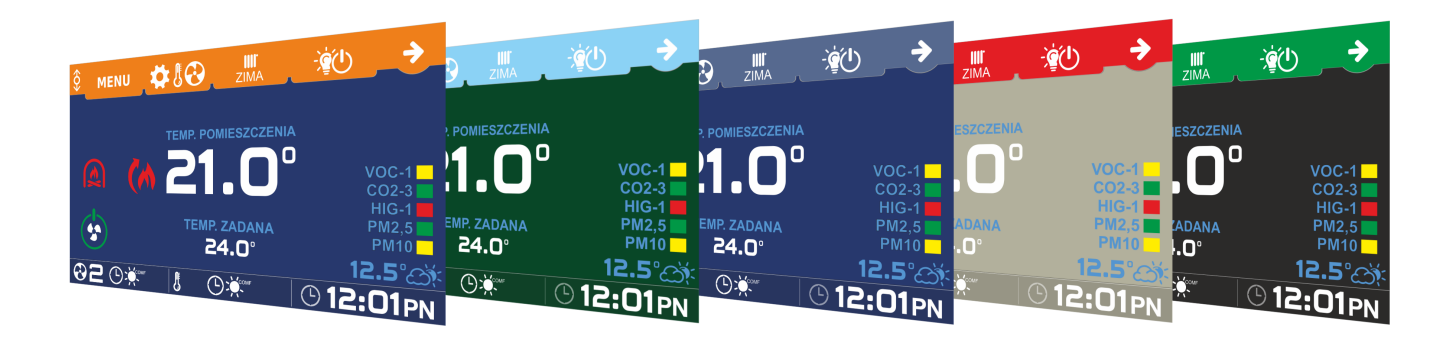

NANO COLOR pozwala na zmianę zarówno koloru tła jak i koloru ramek!

# Zmieniaj styl!

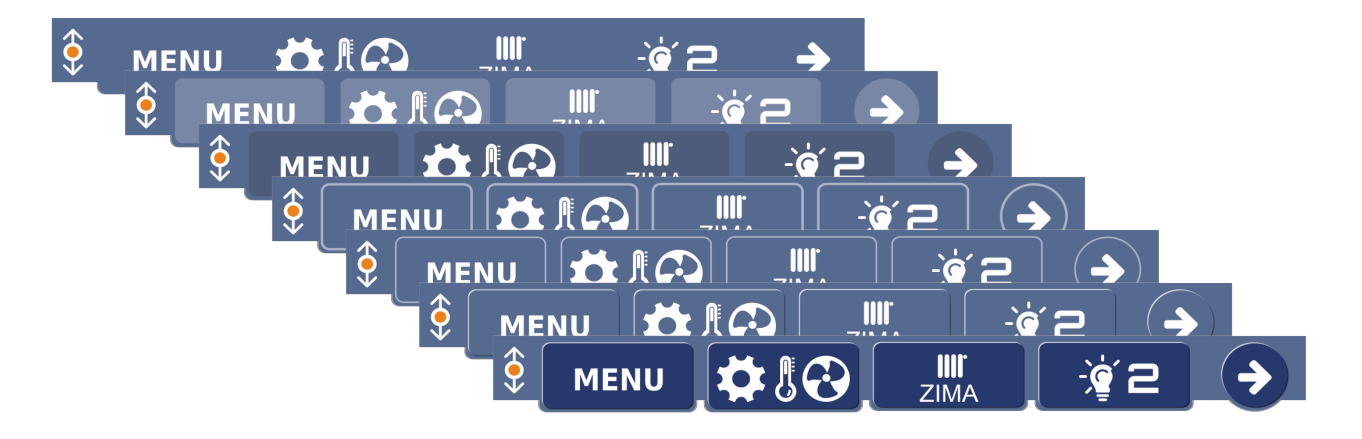

Styl przycisków - 3D lub 2D, z obramowaniem lub bez - ty wybierasz